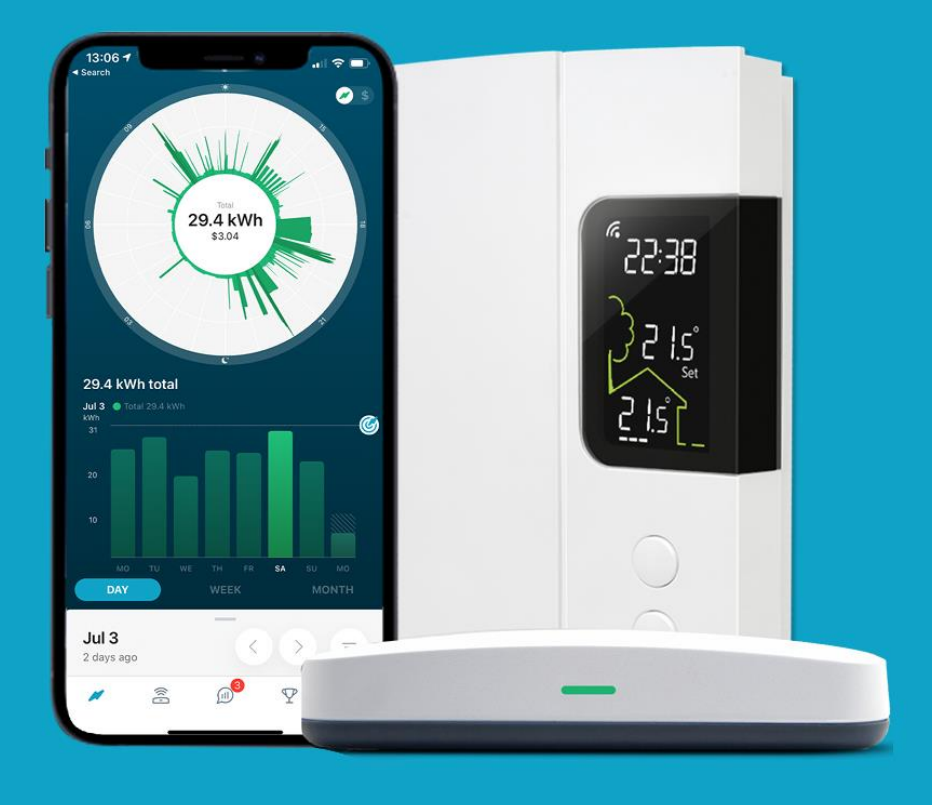

# **HydroHome Trial**

- A guide to using the app.
- Control devices with Alexa

(iOS/Android)

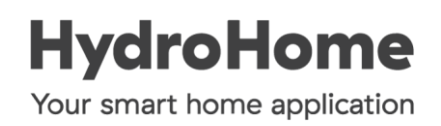

### Understanding the basic app navigation

At the bottom of most screens of the app you will find the navigation bar. Use these icons to move between sections of the app

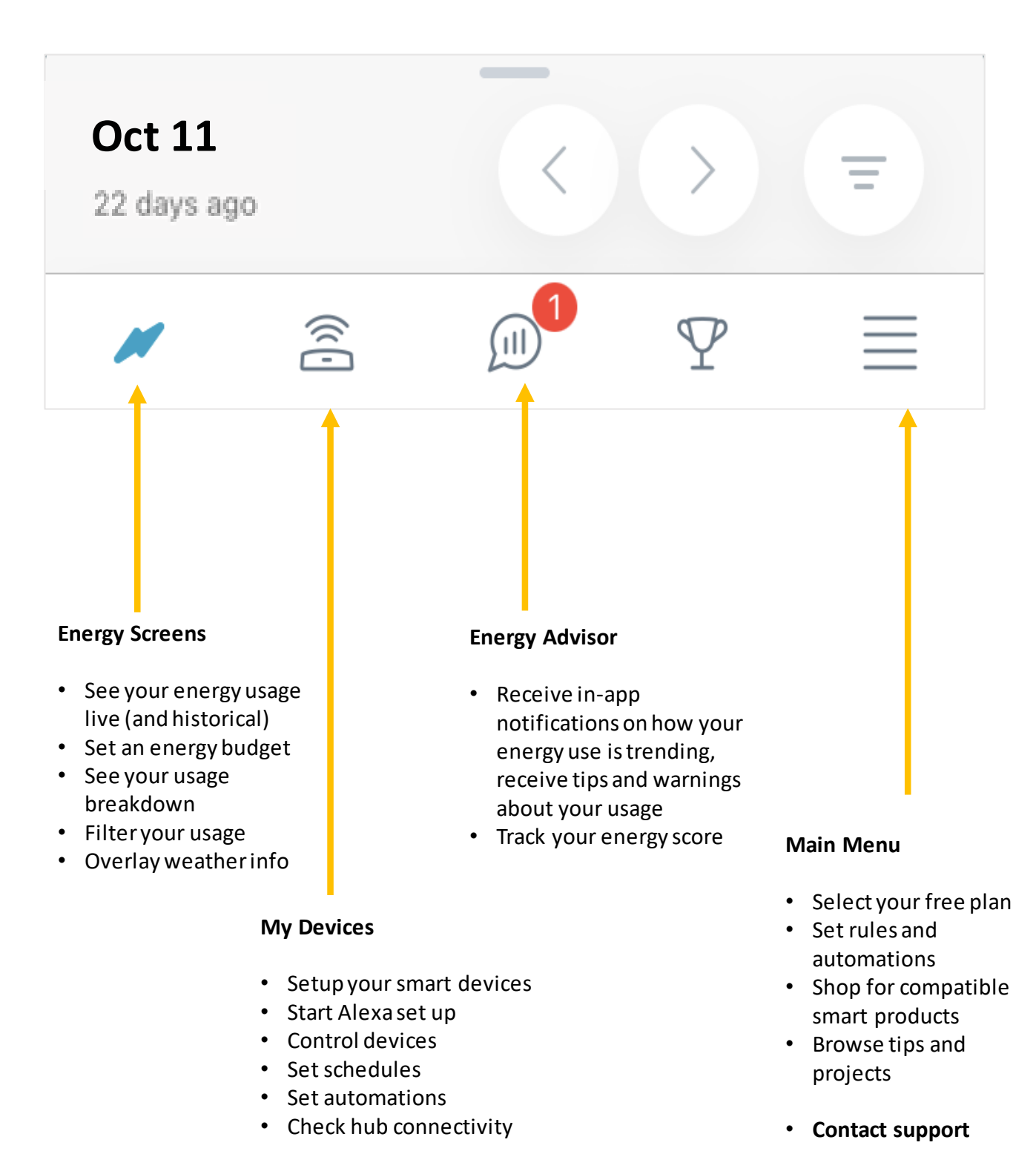

#### Controlling devices with Voice through Alexa

Devices that are set up to be controlled with the HydroHome app, can also be controlled using your Amazon Alexa speaker or Alexa app.

Voice control is ideal for situations where it is easier to say a command than it is to open the HydroHome app and adjust your device that way.

When you connect your HydroHome account to your existing Alexa account you still retain all the control capabilities of the HydroHome app. Alexa just offers an additional way in which you can interact with your devices.

Alexa is great for the basic device commands such as; On, Off, Set Temperature, Dim/Brighten Lights etc.

More complex features such as schedules and rules/automations are easier to set up in the HydroHome app.

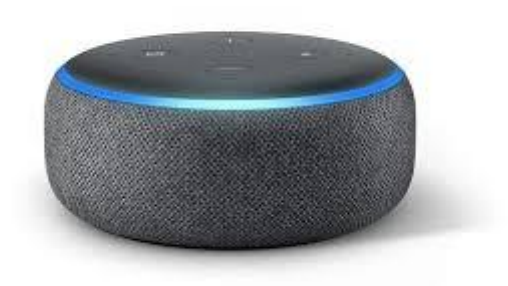

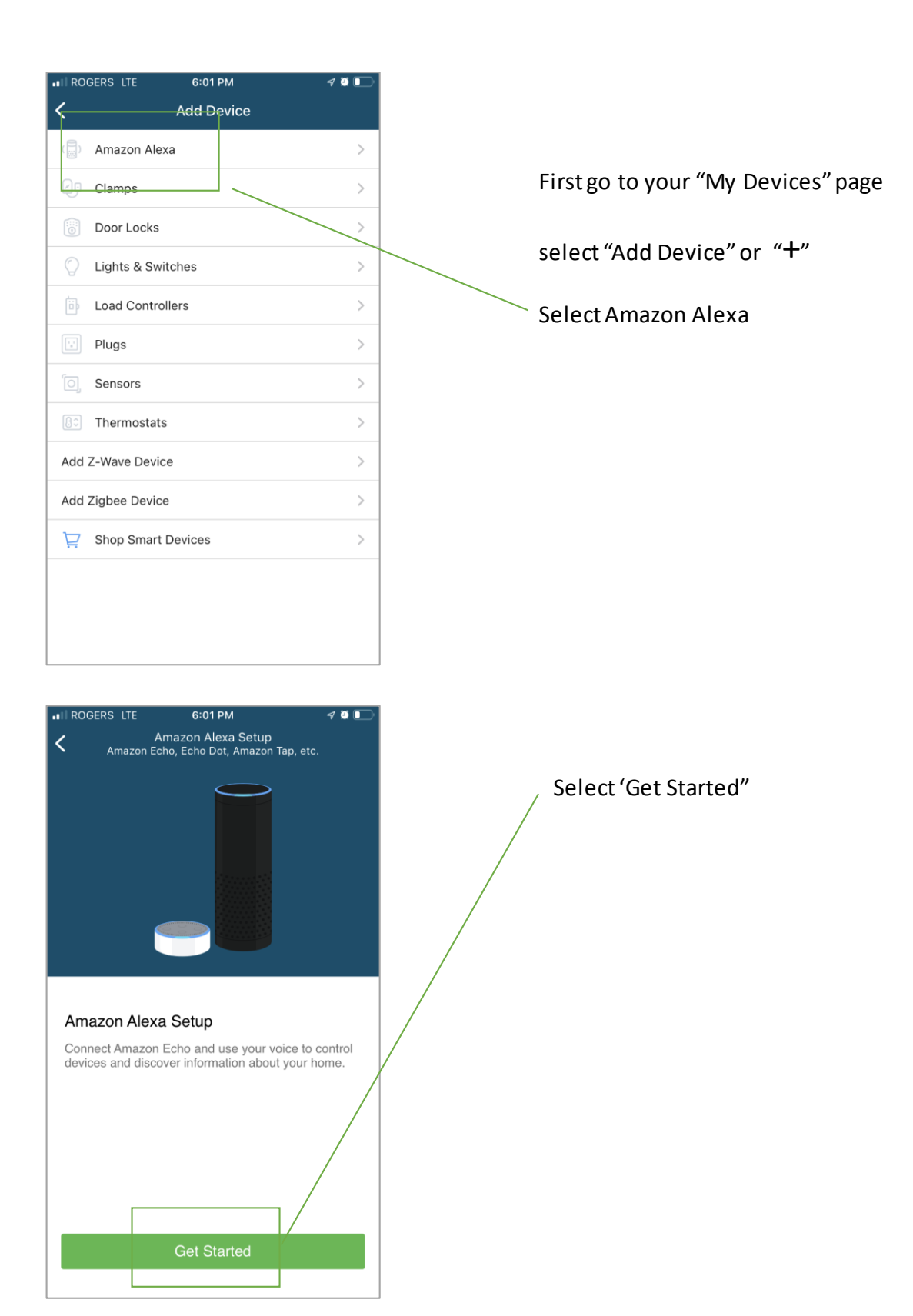

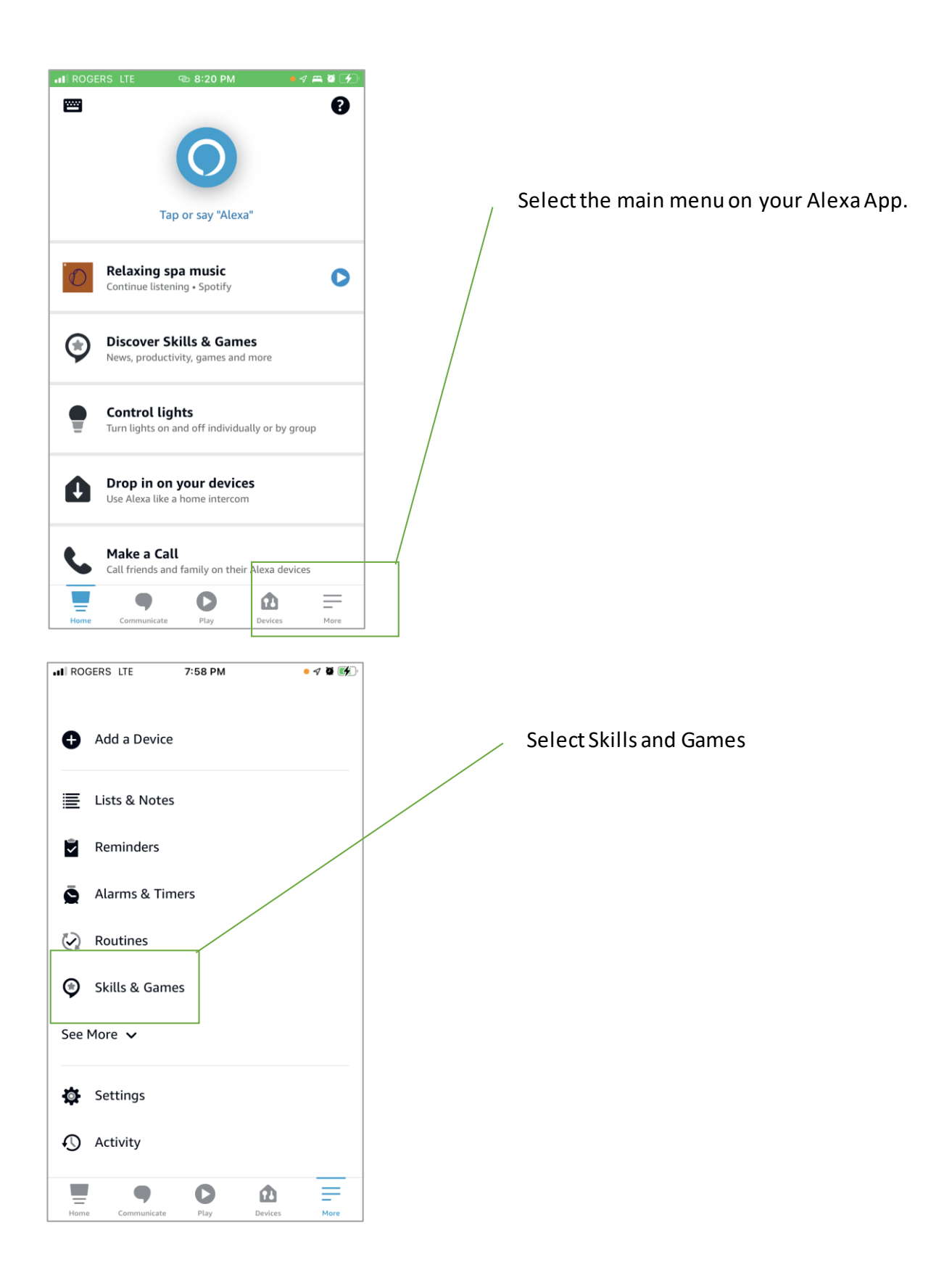

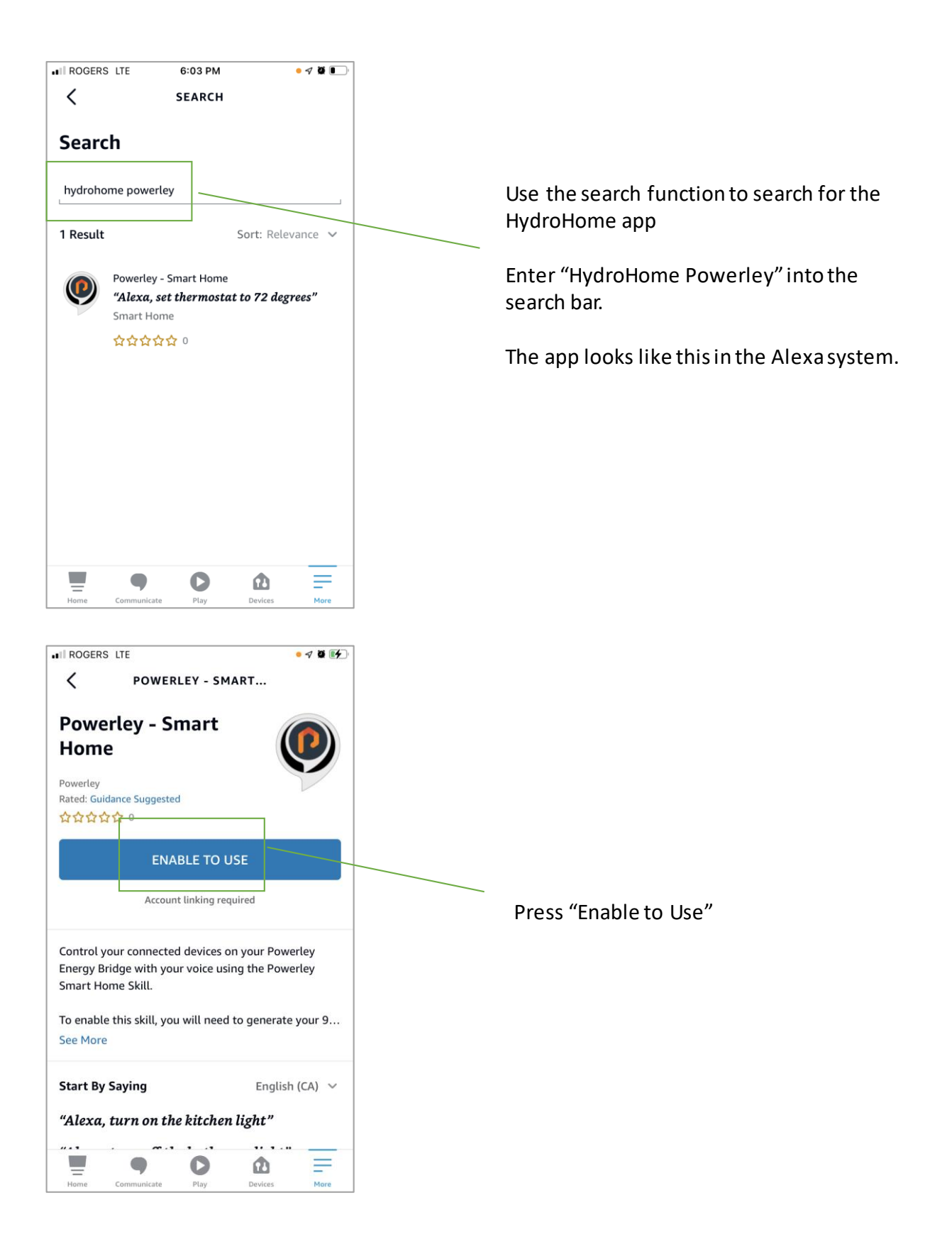

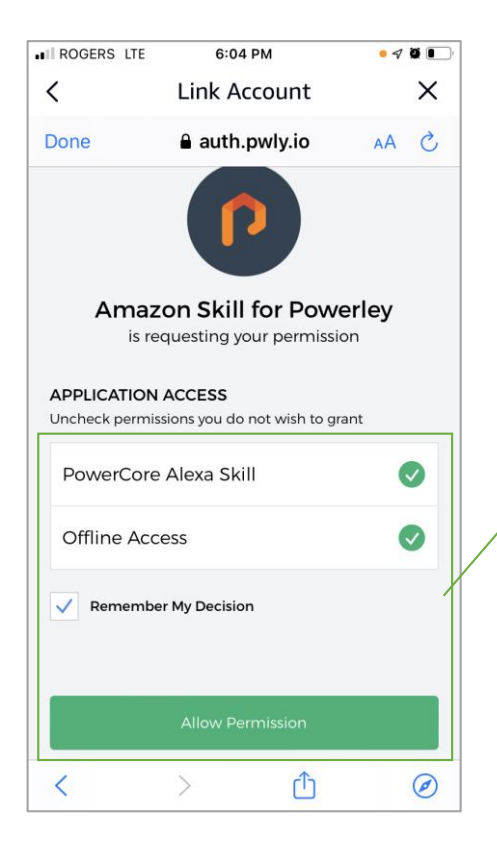

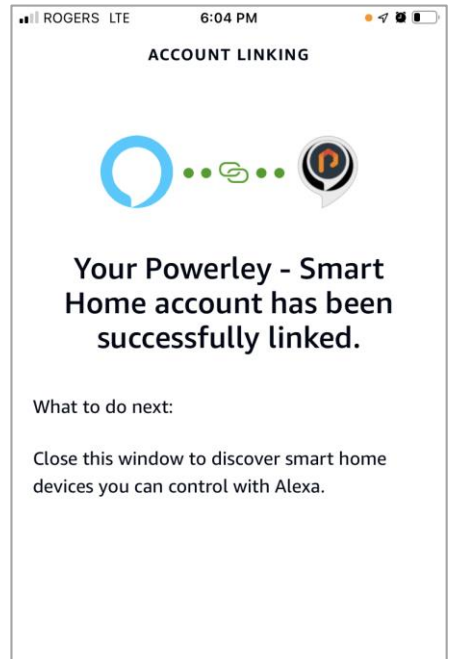

CLOSE

Ensure that you have enable these two options.

Tick "Remember My Decision"

Press "Allow Permission"

#### You should be all set.

Alexa will locate the devices that are connected to your HydroHome hub and will assign them the same names that you have defined in the HydroHome app.

Enjoy voice control.

If at some point you want to unlink the HydroHome app account from your Alexa account, this is done via the Alexa App.

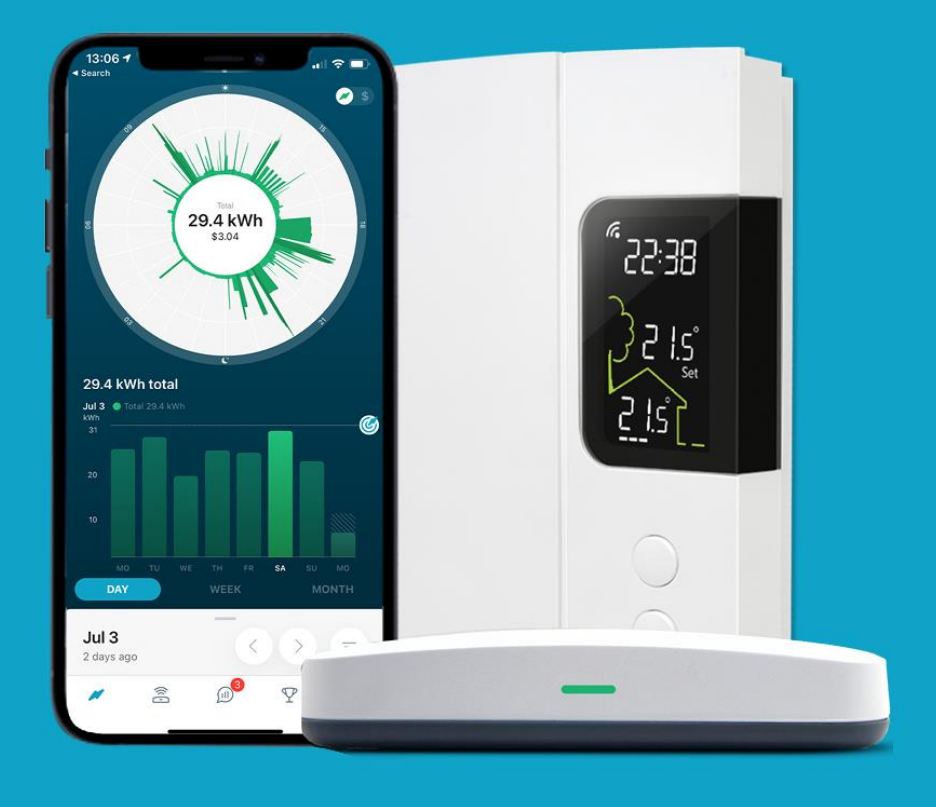

# For more support

Use the In-App support on the main menu page of the app.

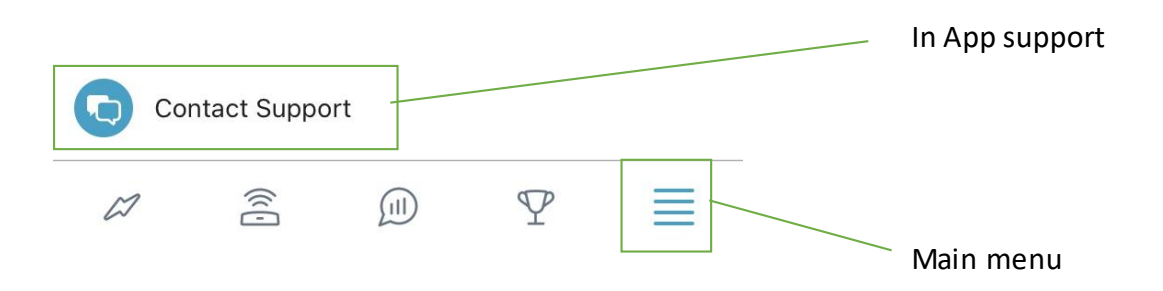

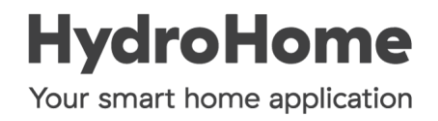